## Skills Training Grants (STG) User Guide

## **Submitting ETG Training Provider Change Requests**

Last Updated: 10 June 2022

- 1. Log into the **Skills Training Grants page** with your BCeID.
- 2. Scroll down the page to your approved Employer Training Grant (ETG) application, then click "Continue."

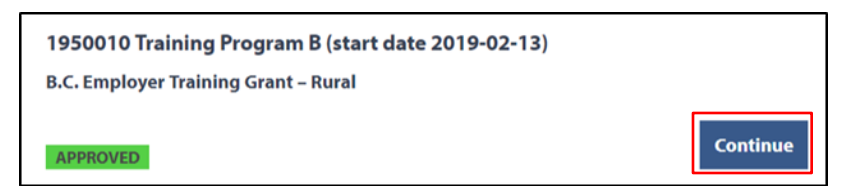

3. Click "View Agreement." Note: You cannot change Service Providers if you've already submitted a claim.

| Home                                                                     |                              |                                    |
|--------------------------------------------------------------------------|------------------------------|------------------------------------|
| 2350036 sdfdsf (start date 2022-05-19)                                   |                              | Claim Status                       |
| Claim Reporting                                                          |                              | NOT SUBMITTED                      |
| Press review and submit claim button to submit your reimbursement claim! |                              | Links                              |
| Reimbursement Due: 2022-06-18<br>Claim                                   | Begin Reimbursement<br>Claim | View Application<br>View Agreement |
|                                                                          | Review and submit claim      |                                    |

4. Click on "Schedule A – Grant Services", then click on the training provider's name.

| View Grant Agreement<br>You may view your grant agreement below by expanding each part.                                                                                                    | Approved on<br>2019-01-21 |  |  |  |
|----------------------------------------------------------------------------------------------------|---------------------------|--|--|--|
| Approval Letter                                                                                                    | Links                     |  |  |  |
| Schedule A - Grant Services                                                                                                    | Reporting                 |  |  |  |
| Schedule B - Definitions and General Terms                                                                                                    | View Application          |  |  |  |
| If you have cancelled your training and are certain that you will not be submitting a reimbursement claim then please cancel your agreement using the button below. <b>When you cancel your</b> agreement, your file is closed and cannot be reopened. |                           |  |  |  |
| Cancel Agreement                                                                                                    |                           |  |  |  |

| View Grant Agreement                                            |                     |  |  |
|-----------------------------------------------------------------|---------------------|--|--|
| You may view your grant agreement below by expanding each part. |                     |  |  |
| Approval Letter                                                 |                     |  |  |
| Schedule A - Grant Services                                     |                     |  |  |
| Agreement Number:                                               | 1950010             |  |  |
| Applicant Name:                                                 | CJF BC SPsT         |  |  |
| Agreement Term                                                  |                     |  |  |
| Term Start Date:                                                | February 13, 2019   |  |  |
| Term End Date:                                                  | April 15, 2019      |  |  |
| Delivery Plan                                                   |                     |  |  |
| Training Program:                                               | Training Program B  |  |  |
| Training Provider:                                              | Training Provider A |  |  |
| Training Start Date:                                            | February 13, 2019   |  |  |
| Training End Date:                                              | February 13, 2019   |  |  |

5. The Request Change to Training Provider form will open in a pop-up window. Fill out all required fields, then click "Save".

| hange Training Provider     | 2    |
|-----------------------------|------|
| Change request reason *     |      |
|                             |      |
|                             |      |
|                             |      |
| Training provider name *    |      |
|                             |      |
| Type of training provider * |      |
|                             |      |
|                             |      |
| Canada O Other Country      |      |
| Address line 1 *            |      |
|                             |      |
| Address line 2              |      |
|                             | •    |
| Cancel Remove Request       | Save |

**6.** Click the "Submit Change Request" button.

| Delivery Plan     | Cancel Change Request | Submit Change Request |
|-------------------|-----------------------|-----------------------|
| Training Program: | Training Program B    |                       |